現行Webメールから新Webメールヘアドレス帳を移行する方法

1. <u>現行のWebメール</u>でアドレス帳を出力します。

(1) ログイン後の上部メニューの[アドレス帳]をクリック

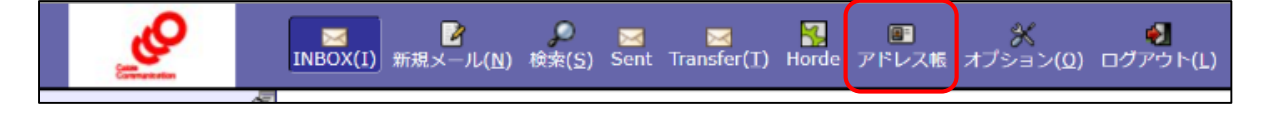

(2) 上部メニューの[イン/アウト]をクリック
 ⇒ [アドレス帳のエクスポート]の項目で
 "コンマ区切り形式"を選択
 ⇒ [エクスポート]をクリック

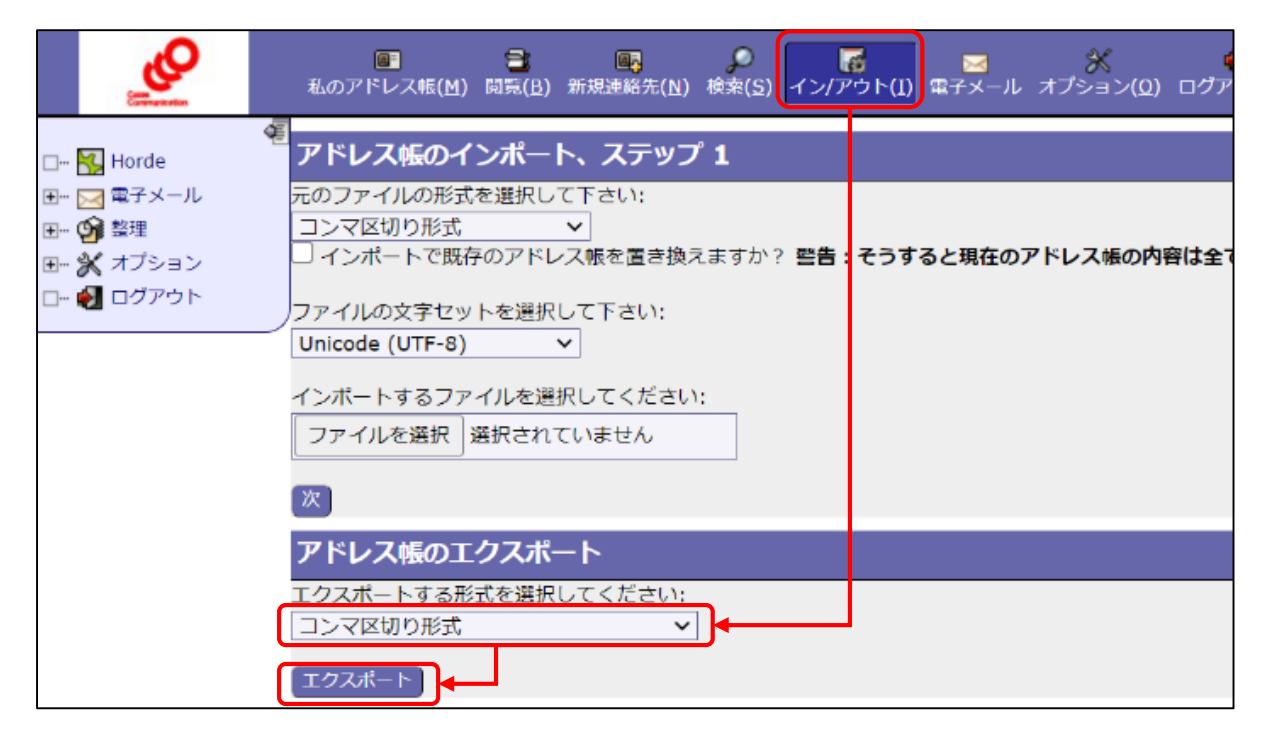

(3) ファイルをダウンロードします。

2. <u>新Webメール</u>でアドレス帳を入力します。

(1) ログイン後の上部メニューの[アドレス帳]
 ⇒ [(自身のメールアドレス)のアドレス帳]をクリック

| horde Groupware 5.2.20 | メール マ | アドレス帳 🔻 🗕         | *                      |  |
|------------------------|-------|-------------------|------------------------|--|
| 2024年00月00日            |       | 新規連絡先             | •                      |  |
| ⊕ 新規連絡先(N)             | 簡易検護  | 00000 <b>@s</b> t | ea.chukai.ne.jp のアドレス帳 |  |
| 🛄 閲覧(B)                |       | 検索                |                        |  |

 (2) 左側メニューの[イン/アウト]をクリック
 ⇒ [アドレス帳のインポート、ステップ1]の項目で ダウンロードしたファイルを指定
 ⇒ [次]をクリック

| horde Groupware 5.2.20 ×                                      | ール マ                | アドレス帳 マ                                | •                                                                 |
|---------------------------------------------------------------|---------------------|----------------------------------------|-------------------------------------------------------------------|
| 2024年00月00日                                                   |                     |                                        |                                                                   |
| ✿ 新規連絡先(N)                                                    | アドレ                 | ス帳のインポ                                 | ート、ステップ 1                                                         |
| 🛄 閲覧(B)                                                       | 元のファ                | イルの形式を選択し                              | って下さい:                                                            |
| <b>Q</b> 検索(S)                                                | コンマ                 | 区切り形式                                  | <b>v</b>                                                          |
| <ul> <li>オン/アウト(I)</li> <li>▼ 私のアドレス帳 <sup>●</sup></li> </ul> | インボー<br>インボー<br>ファィ | トーで既存のアド<br>するファイルを選<br>(ルを選択 contact: | レス帳を置き換えますか? 警 <b>告:そうすると現在のアドレス帳の内容は全て</b><br>触択してください:<br>s.csv |
| ○○○○@sea.chukai.ne.jpの<br>アドレス帳                               | ×                   | )                                      |                                                                   |

## (3) ダウンロードファイルの内容が数行表示される ⇒[次]ボタンをクリック

| horde Groupware 5.2.20 × | -ル マドレス帳 マ 🔅                                                                                                    |  |  |  |  |
|--------------------------|----------------------------------------------------------------------------------------------------|--|--|--|--|
| 2024年0.0月00日             |                                                                                                    |  |  |  |  |
| ● 新規連絡先(N)               | Import, Step 2                                                                                                    |  |  |  |  |
| 🛄 閲覧(B)                  | Here is the beginning of the file:<br>"firstname","lastname","middlenames","namePrefix","nameSuffix","name","alias","birt<br>"aaaa","aaaaaaa",,,,"aaaa aaaaaa",,,,,,,, |  |  |  |  |
| <b>Q</b> 検索( <u>S</u> )  |                                                                                                    |  |  |  |  |
| 🛃 イン/アウト(1)              |                                                                                                    |  |  |  |  |
|                          | Does the first row contain the field names? If yes, check this box:                                                                                                    |  |  |  |  |
| ▽ 私のアドレス帳 🕄              | What is the delimiter character?                                                                                                    |  |  |  |  |
| •                        | what is the quote character?                                                                                                    |  |  |  |  |
| OOOO@sea.chukai.ne.jp の  | How many fields (columns) are there? 36                                                                                                    |  |  |  |  |
| アトレス帳                    |                                                                                                    |  |  |  |  |
| ▶ 共有アドレス帳                |                                                                                                    |  |  |  |  |

- 2. 新Webメールでアドレス帳を入力します。
  - (4) ファイルの項目を、新Webメールのアドレス帳の どの項目に関連付けるのか設定する

## 【注意】 一致しなかった項目 "name"、 "category" の2つとも不要な場合は、何もせずに [次] へ

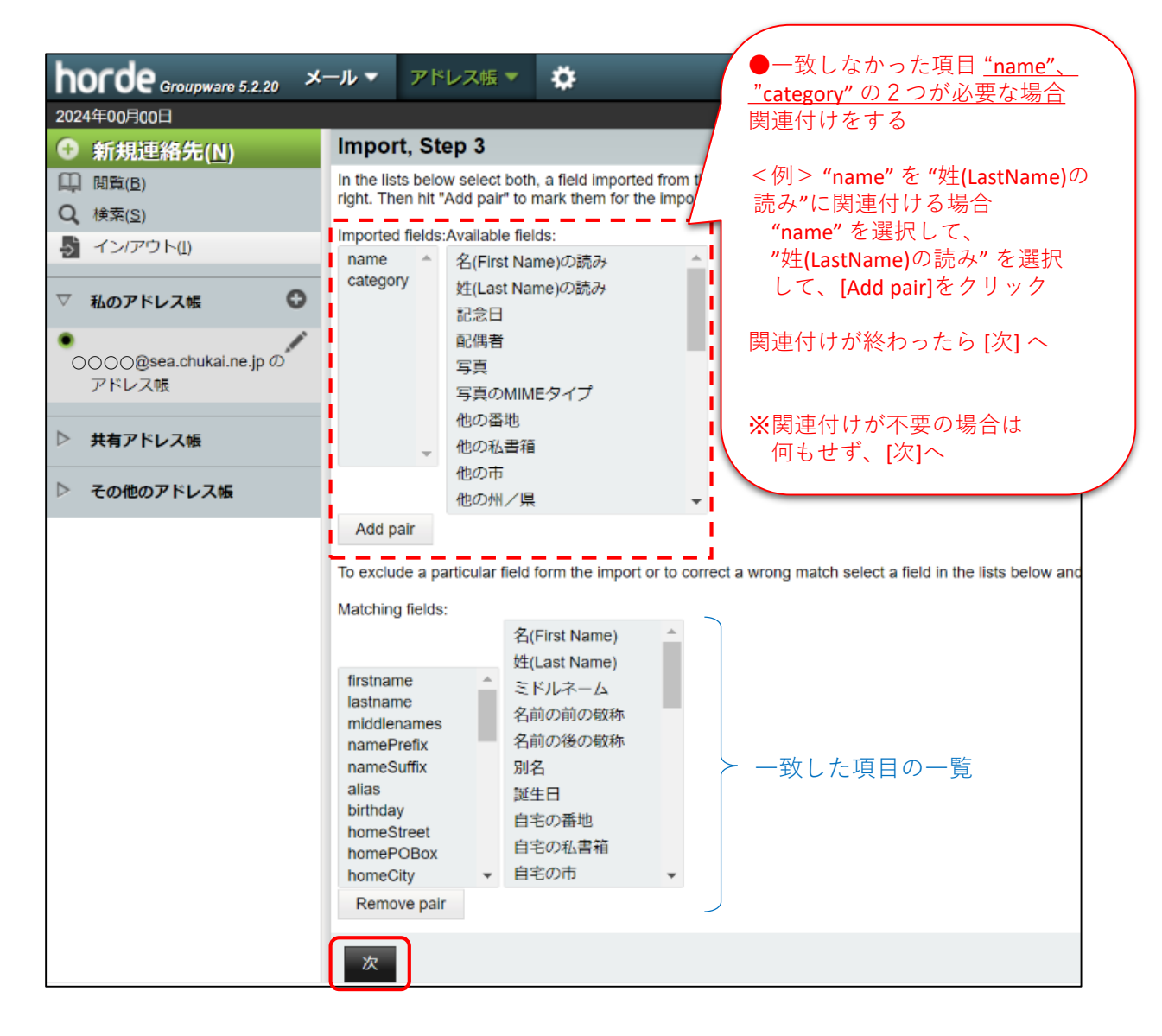

(5) 画面右下に「CSVファイルがインポートされました」 と表示されれば完了です。

📀 CSV ファイルがインボートされました。

Ξ